## DD Form 4 Uploachstructions

As part of the College, Carer, and Military Readiness (CCMR) dicator, districts cannow submita completed DDForm 4 (DDF)4 • À] v { (•  $\check{s} \mu v \check{s} [v o] • \check{s} \check{s} ] v\check{s} Z h X^X$  (32) 0.20 AE •  $\check{Y}$  } v o '  $\mu$  OE X d Z processfor submitting this information will behandled through TEAL Only district staff with TEAL Accountability access will be able to interact with the submission portal.

Phase 1t Collecting and Compiling DDF4s

Districts are strongly encouraged to stablish district process for collecting nd securely storing the DDF4 for each applicable studen a sample DDB is available here U.S. Armed Forces Enlistment Document

As a remin**e**r, because CCMR**a**slaggingindicator, the data from the current school yearis not included in accountability calcui(y)]TJ 0(district)67 Td 907

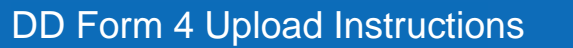

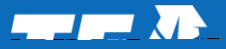

Step 2:Update the Student Listing entering thename of the saved DDF4 file for each student column A and then save the updated Student Listing using the same file name as the original download. Districts may wish to avethroughout the process, such aster uploading a small group of students. Please note: It is very important that no changes areade to the format of the spreadsheet to the column headers. Districts may hoose todelete the names of students who did not enlist in the itary, but it is not required.

Step 3:After all student files have been entered and savered ate a compresed(zip)file with the entire district submission of DDFF#es. The maximum allowable size for each compressed file is 16MB. Larger districts may need to create multipleompressed files. If multiple files are needed, please add 3, etc. to the end of each compressed file name for clarity Please notelt is very important that the file name for each DDF4 in the compressed file notes the file name entered for the applicable student.

Step 4:First, wr(4)-3( in the)11( c)8(o)-5(f)12(o)-5(r e)8(ac)11(h)3( )] TJ ET Q q 0.00000912 0 612 792 re